# LICENCE FFJDA 2023/2024

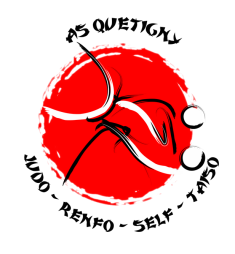

La prise de licence se fait avec une double inscription: 1. EN REMPLISSANT LE DOSSIER D'INSCRIPTION AUPRÈS DU BUREAU. 2. EN ACCÉDANT SUR LE SITE DE LA FÉDÉRATION FFJDA.

- Pour se licencier

- Pour renouveler sa licence

- Pour remplir complètement votre demande de licence 2023/2024

Cette demande sera ensuite placée dans un espace "panier" qui sera traitée par le club.

### <u>DÉMARCHE À SUIVRE :</u>

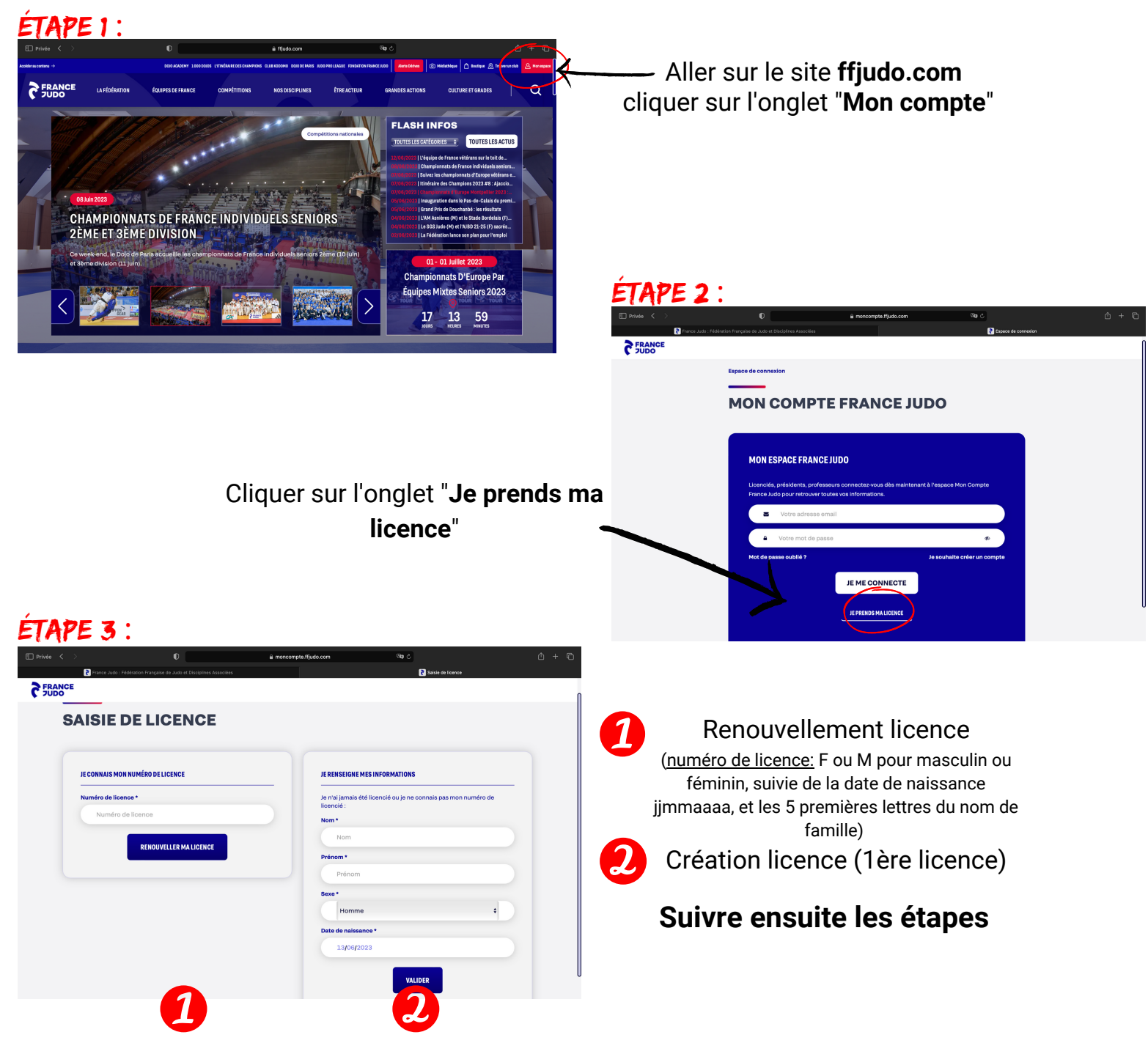

Une fois licencié, vous pourrez accéder à vos données personnelles sur un espace personnalisé. **ATTENTION** l'accès se fait par l'adresse mail que vous aurez renseigné lors de la prise de licence. DÉMARCHE POUR RENOUVELLEMENT DE LICENCE :

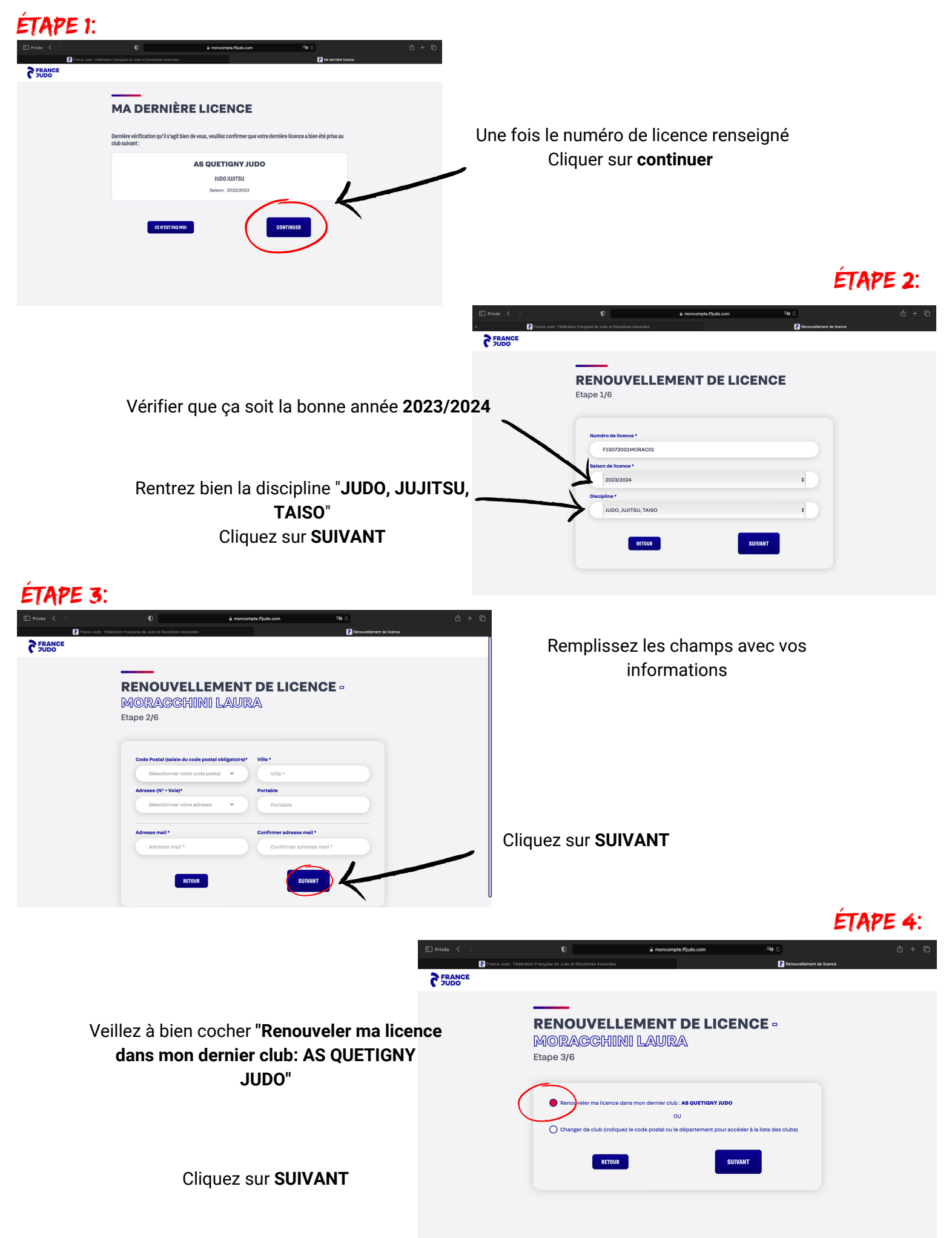

## ÉTAPE 5:

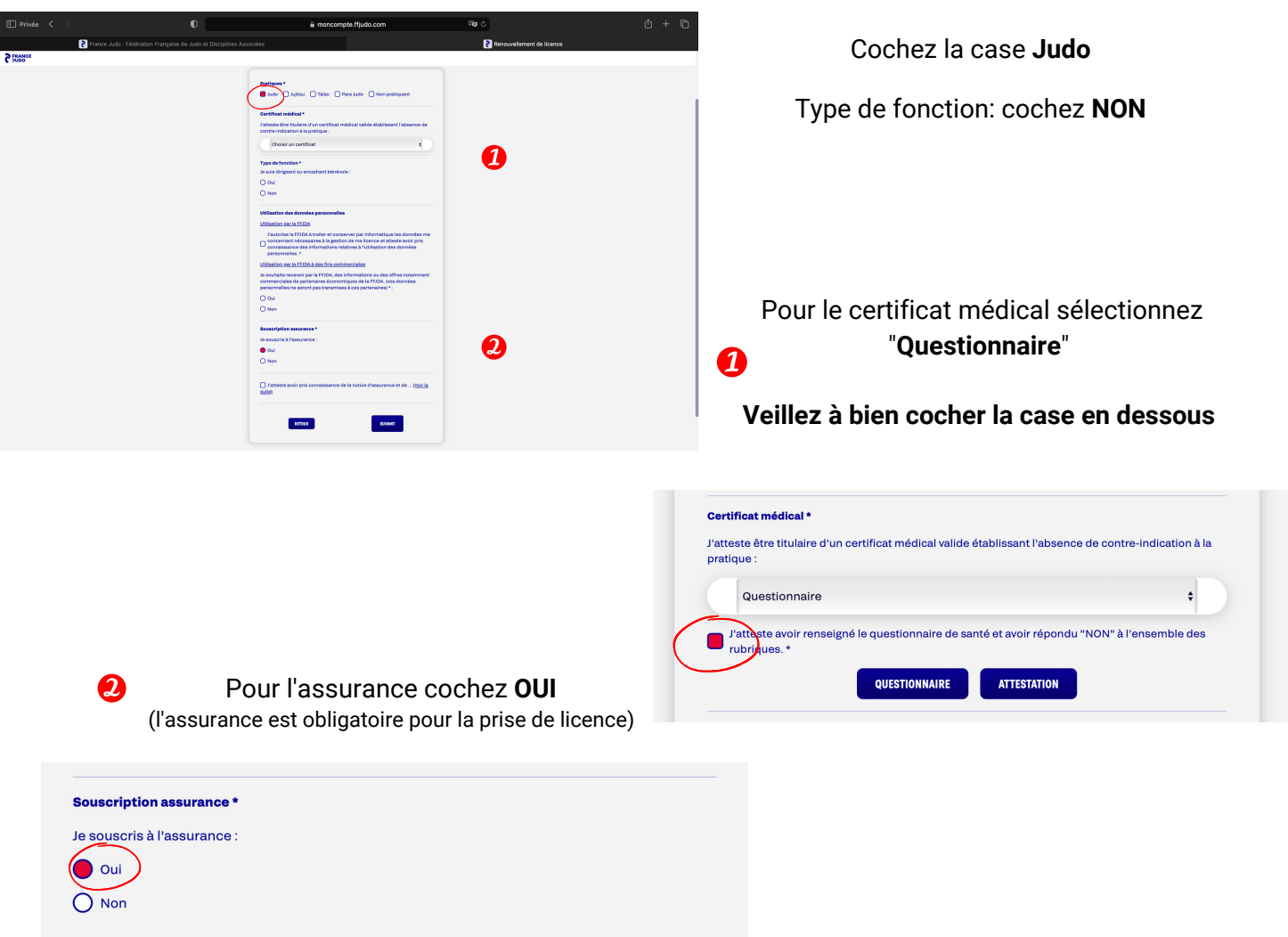

N'oubliez pas de cocher la dernière case qui atteste que vous avez pris connaissance de la notion d'assurance

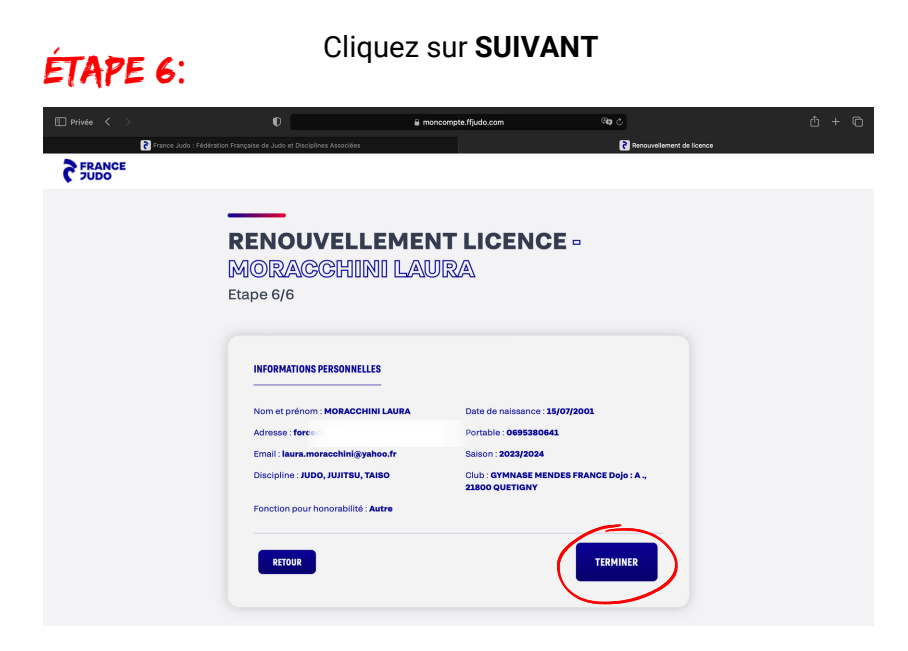

Vérifiez toutes vos informations puis cliquez sur TERMINER

DÉMARCHE POUR CRÉATION DE LICENCE :

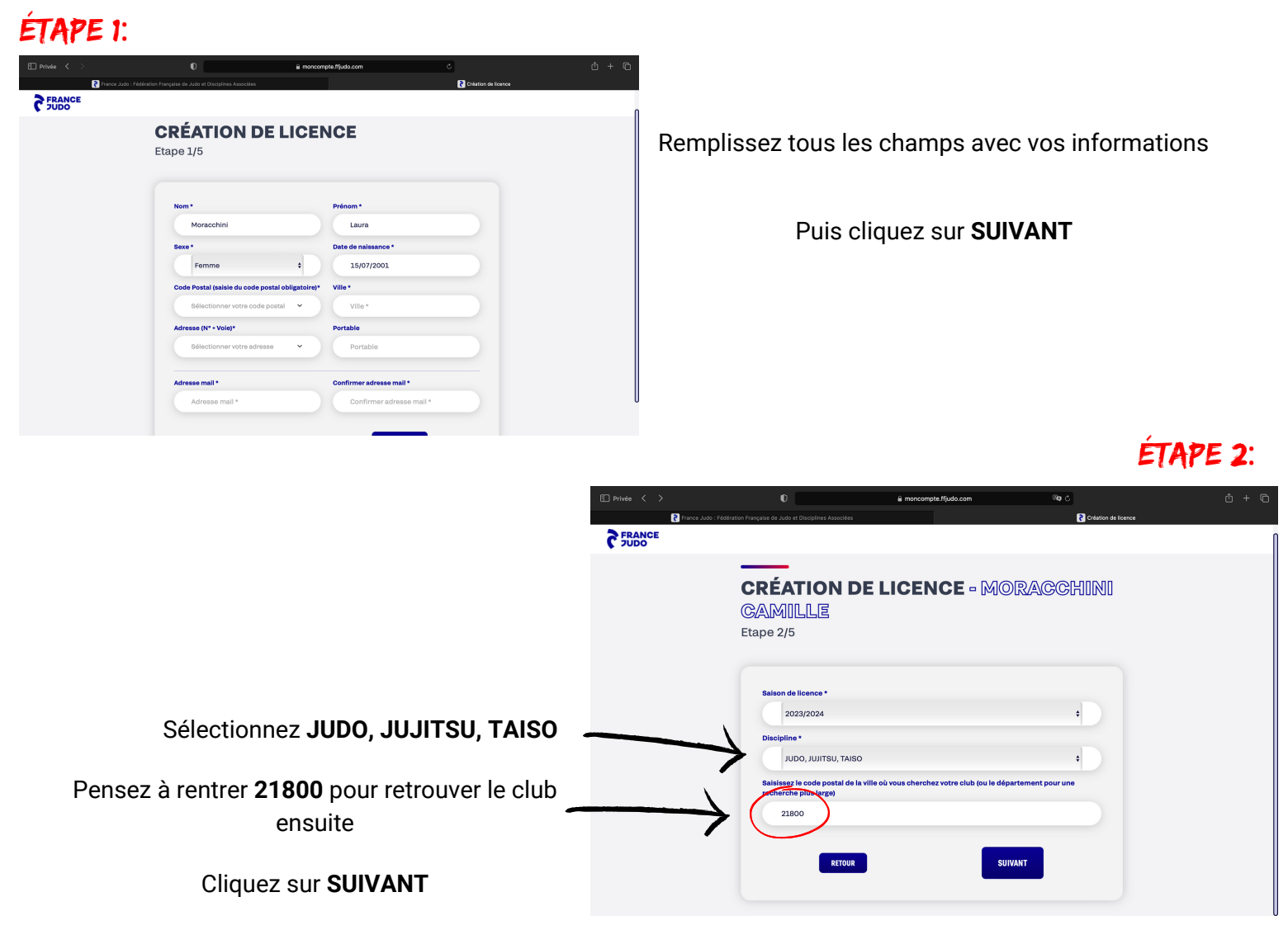

### ÉTAPE 3:

| E Privée < 🗦 |                                                            | a moncompte.ffjudo.com | <b>ක</b> උ          |   |                       |
|--------------|------------------------------------------------------------|------------------------|---------------------|---|-----------------------|
| Prance Jud   | lo : Fédération Française de Judo et Disciplines Associées |                        | Création de licence |   |                       |
| FRANCE       |                                                            |                        |                     |   |                       |
|              | CAMILLE                                                    |                        |                     | 0 |                       |
|              | Etape 3/5                                                  |                        |                     |   |                       |
|              | Choisir mon club et m                                      | non lieu de pratique : |                     |   |                       |
|              | AFAS                                                       |                        |                     |   | Sélectionnez:         |
|              | A - CENTRE POLYVALENT<br>2 RUE JEAN DORAIN 21800 SENNE     | ECEY LES DIJON         | Choisir ce dojo     |   |                       |
|              |                                                            |                        |                     |   | GYMNASE MENDES ERANCI |
|              | AS QUETIGNY JUDO                                           |                        |                     |   |                       |
|              | . 21800 QUETIGNY                                           |                        | Choisir ce dojo     |   | 21800 QUETIGNY        |
|              |                                                            |                        |                     |   |                       |
|              | C.L.E.S.CHEVIGNY ST SAUVEUR                                |                        |                     |   |                       |
|              | A - GYNMASE BOIVIN<br>.ROUTE DE DILON 21800 CHEVIGN        | NY SAINT SAUVEUR       | Choisir ce dojo     |   |                       |
|              |                                                            |                        |                     | U |                       |
|              | 1                                                          |                        |                     |   |                       |
|              |                                                            |                        |                     |   |                       |

#### ÉTAPE 4:

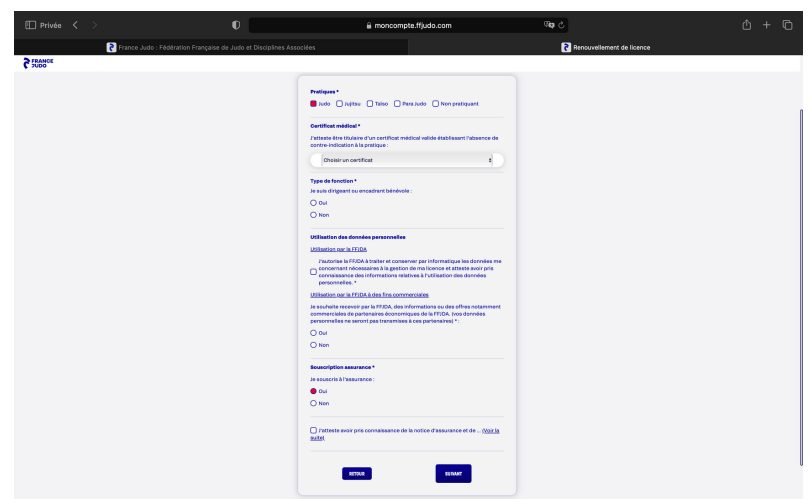

#### Cochez la case **Judo** Type de fonction: cochez **NON**

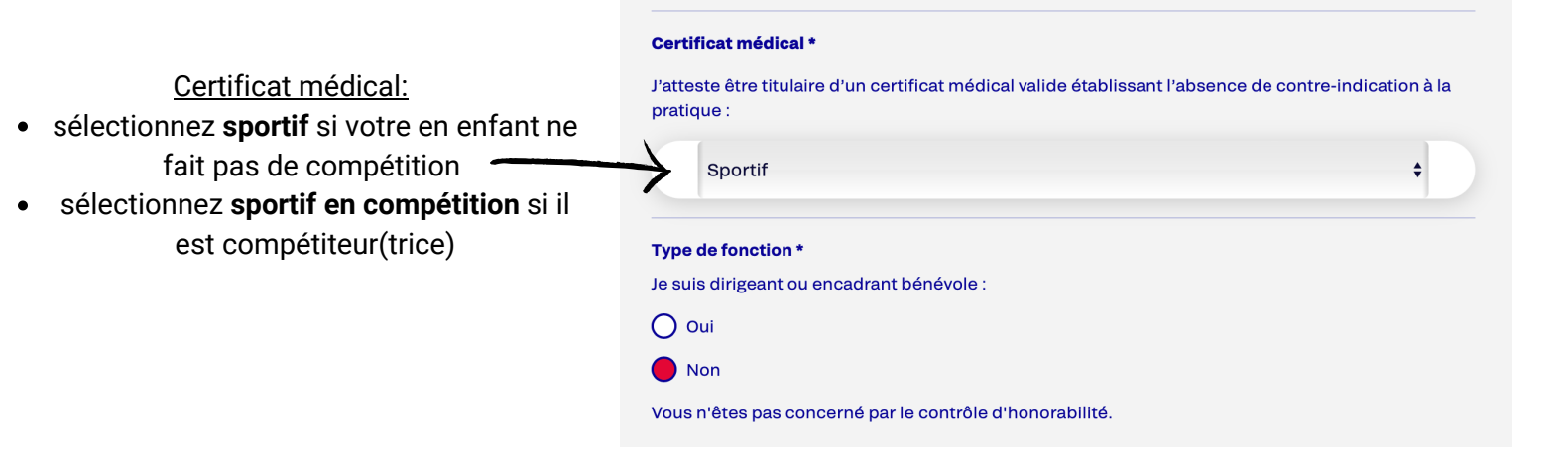

Pour l'assurance cochez **OUI** (l'assurance est obligatoire pour la prise de licence)

| Souscription assurance *    |  |
|-----------------------------|--|
|                             |  |
| Je souscris à l'assurance : |  |
| Oui                         |  |
| O Non                       |  |
|                             |  |

N'oubliez pas de cocher la dernière case qui atteste que vous avez pris connaissance de la notion d'assurance

**DERNIÈRE ÉTAPE: VÉRIFIEZ BIEN VOS COORDONNÉES** Cliquez ensuite sur **TERMINER** pour finaliser la création de licence